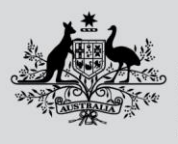

Australian Government

Department of Agriculture, Fisheries and Forestry

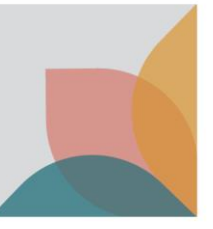

# How do I use Quick Search?

This task card demonstrates how to perform a Quick Search within the BICON web.

### **Search for Commodity**

From the BICON web homepage, select the **Quick Search** tab and enter the common name for the commodity that you wish to import in the **What are you importing?** text box. For example: shells, bag, veterinary therapeutic, cat, pet food. Select **Search**.

TIP: Select Advanced search to refine additional fields.

| Search for Import Item                                                                                                    |                   |  |  |  |
|----------------------------------------------------------------------------------------------------|-------------------|--|--|--|
| Search for the commodity you want to import. You can also search for your import by scientific name or tariff code. Refer to the <u>BICON Help</u> page for tips on searching. |                   |  |  |  |
| Quick Search Scientific Name Tariff Code                                                                                                    |                   |  |  |  |
| What are you importing?                                                                                                    | Search            |  |  |  |
| Import into Australia Effective on 18 April 2023                                                                                                    | Advanced search 🗸 |  |  |  |

## **View Results**

BICON will present a list of cases that match your search criteria. Review the case names and descriptions to determine the most appropriate case.

NOTE: BICON may not store specific names such as product names, animal breeds, or trademarked names for all cases.

If your search returns No Results Found, make your search terms more general.

Change the **Results per page** dropdown to view more/less results per page.

#### **Cases with Changes**

Cases displaying Changes next to the case name indicates that this case was subject to recent changes. Select the Changes hyperlink to view a summary of the changes.

| Import Conditions                                                                                                    |                           |                            |                           |  |  |
|----------------------------------------------------------------------------------------------------|---------------------------|----------------------------|---------------------------|--|--|
| In progress<br>Search                                                                                                    | To do<br>Import Questions | To do<br>Import Conditions | To do<br>Onshore Outcomes |  |  |
| Quick Search Scientific Name Tariff Code                                                                                                    |                           |                            |                           |  |  |
| Dairy                                                                                                    | Search                    |                            |                           |  |  |
| Import into Australia Effective on 19 April 2023                                                                                                    | Advanced search 🗸         |                            |                           |  |  |
| Search Results                                                                                                    |                           |                            |                           |  |  |
| Select an import item that best matches what you want to import to continue the process.                                                                                                    |                           |                            |                           |  |  |
| • Non commodity conditions apply to all packaging, containers and transport methods used to bring goods into the country. Refer to the Non Commodity case to review the <u>non-commodity</u> conditions related to your import.                                                                                                    |                           |                            |                           |  |  |
| Showing 1 - 9 results of 9                                                                                                    |                           |                            | Results per page 10 v     |  |  |
| Dairy O Changes                                                                                                    |                           |                            |                           |  |  |
| Effective 6 April 2023 to present                                                                                                    |                           |                            |                           |  |  |
| This case describes the requirements for the importation of dairy products. Dairy may include products such as cheese, butter, milk based infant formula, chocolate, lactose and its derivatives, clarified butter oil, ghee, milk products, colostrum,<br>yoghuri, ice cream, cream, milk protein, casen and whey. Please note that this case only applies to the dairy component of composite products. If you are importing a composite product, you must search BICON for each individual ingredient to<br>determine the conditions that apply. |                           |                            |                           |  |  |
| Matched term: Dairy                                                                                                    |                           |                            |                           |  |  |

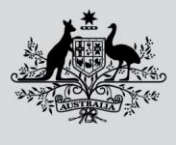

Australian Government

Department of Agriculture, Fisheries and Forestry

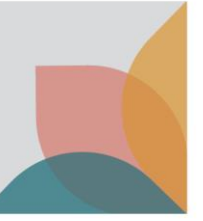

#### **Cases with Alerts**

A case displaying Alerts identifies a biosecurity alert is current for this case. Select the Alert hyperlink to view the alert.

| Returning Australian grodusts 🔺 Alerts                                                                                                    |
|----------------------------------------------------------------------------------------------------|
| Effective 18 July 2022 to present                                                                                                    |
| This case describes the requirements for the importation of goods returning to Australia. Goods covered by this case contain or consist of ingredients of plant, microbial or animal (excluding live animals) origin. Returning goods refers to goods<br>originating from Australia that have been exported and are now being imported back into the country. This case also covers goods that have been shipped between two Australian ports but have exited and then re-entered Australian territory en<br>route (e.g. trans-shipped goods). The goods must not have been altered while offshore. If any growing, processing or manufacturing occurs offshore that changes the nature of the product, the goods will then be considered a 'new product' rather<br>read more |
| Matched term: dairy                                                                                                    |

# Select Case

Once you have determined the most appropriate case, select the case name hyperlink to proceed in determining your import scenario and viewing the import conditions.

| Import Conditions                                                                                                    |                             |                            |                           |  |  |
|----------------------------------------------------------------------------------------------------|-----------------------------|----------------------------|---------------------------|--|--|
| In progress<br>Search                                                                                                    | To do<br>Import Questions   | To do<br>Import Conditions | To do<br>Onshore Outcomes |  |  |
| Quick Search     Scientific Name     Tariff Code       Dairy     Import into Australia     Effective on 28 April 2023                                                                                                    | Search<br>Advanced search 🗸 |                            |                           |  |  |
| Search Results Select an import item that best matches what you want to import to continue the process. Non commodity conditions apply to all packaging, containers and transport methods used to bring goods into the country. Refer to the Non Commodity case to review the non commodity                                                                                                    |                             |                            |                           |  |  |
| conditions related to your import. Showing 1 - 9 results of 9 Dairy Changes                                                                                                    |                             |                            | Results per page 10 V     |  |  |
| Effective 21 April 2023 to present This case describes the requirements for the importation of <b>dairy</b> products. <b>Dairy</b> may include products such as cheese, butter, milk based infant formula, chocolate, lactose and its derivatives, clarified butter oil, ghee, milk products, colostrum, yoghurt, ice cream, milk protein, casein and whey. Please note that this case only applies to the <b>dairy</b> component of composite products. If you are importing a composite product, you must search BICON for each individual ingredient to determine the conditions that apply. Matched term: Dairy Noodles for human consumption |                             |                            |                           |  |  |